## 电源自动测试仪 AT-P02 的自动校准方法

深圳市捷智易科技有限公司

本测试系统提供自动校正的程序和方法,除非特殊情况,否则不必重新校正。需要视频使用说明的,请直接联系技术服务工程师。

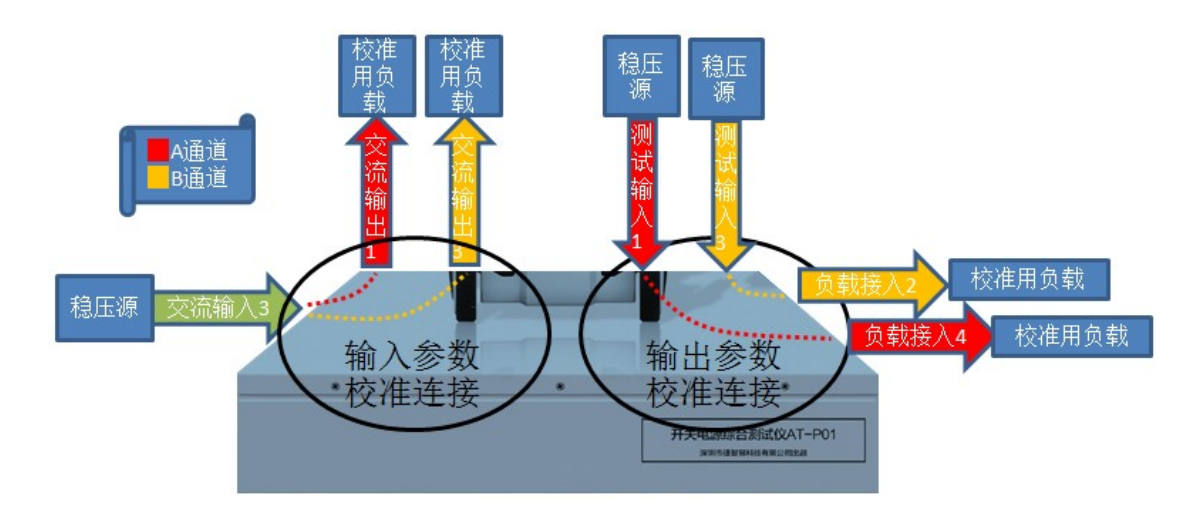

<u>■1 校正连接</u>

所有输入端也可同时并接到同一个 DC SOURCE,所有带载端也可同时并接到同一个电子负载,这样 1 次连接, 1 个 DC, 1 个电子负载,可校正所有参数。极性标识参照 AT-P02 机身印字。

连接方法如下:

1: 通道 A 输入校正: 交流电源输入 3 接 DC 源, 交流电源输出 1 接电子负载

2: 通道 A 输出校正: 测试输入 1 接 DC 源, 负载接入 4 接电子负载

3: 通道 B 输入校正: 交流电源输入 3 接 DC 源, 交流电源输出 3 接电子负载

4: 通道 B 输出校正: 测试输入 3 接 DC 源, 负载接入 2 接电子负载

特别注意: DC Source 的正负极性一定要与电子负载的极性相对应!

## ■2 打开应用程序,界面如下:

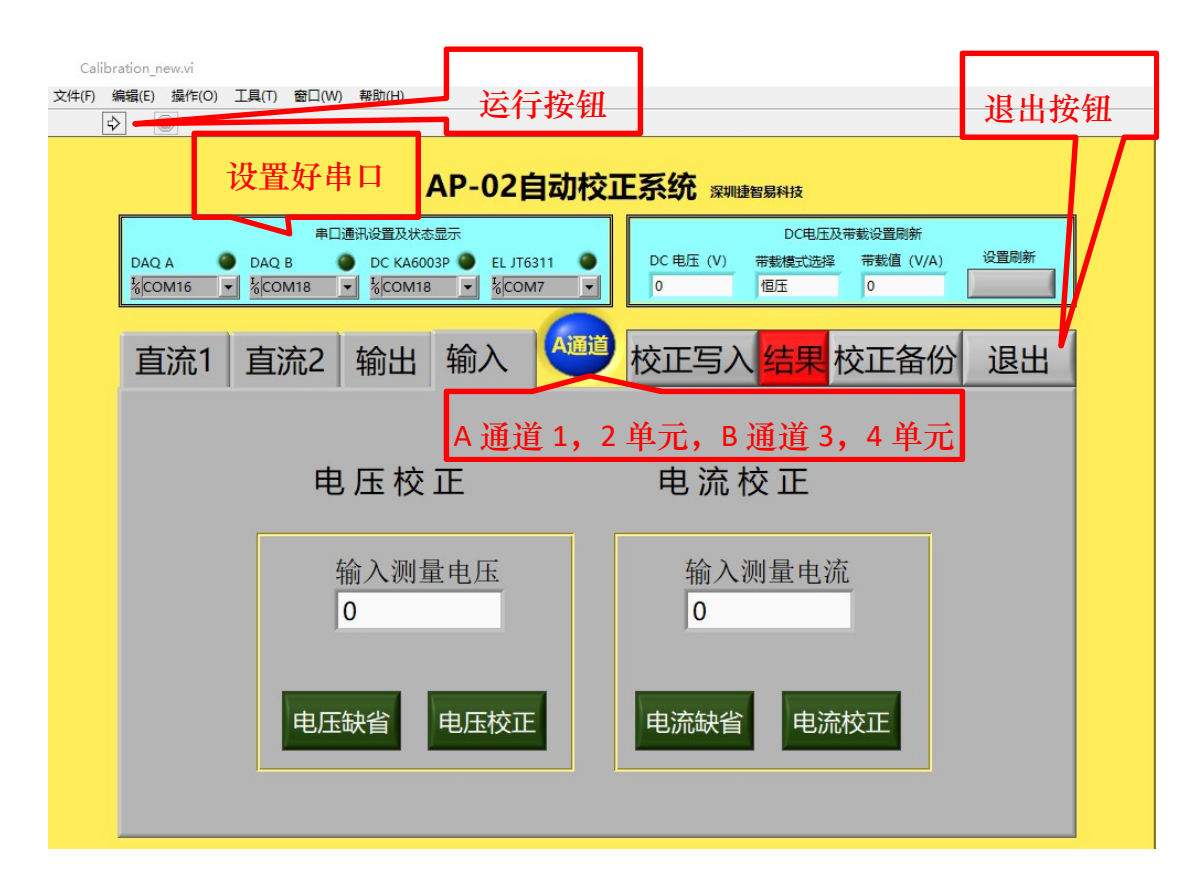

1:选择对应串口号: DAQ A 为 A 通道串口, DAQ B 为 B 通道串口, DC KA6003P 为 DC SOURCE (深圳科睿源科技有限公司生产, EJ JT6311 为电子负载 (南京嘉托 生产)。

2: 退出后重新运行。串口旁边的指示灯显示对应的串口通讯是否正常。

选择对应的通道和需要校正的项目。如果校正数据完全丢失,需先点击相应
 的电压缺省或电流缺省,再点电压校正或电流校正。

4: DC 电压及带载设置刷新,用于确认校正是否准确。确认时,请按测试的电压 电流范围的边界值确认。

5:测量电压或测量电流会实时显示仪器的测量值,以便确认校正效果是否 OK。 如果本通道所有数据都确认 OK,可点击右上方的校正写入,红色"结果"图标 变绿色"OK"后,本通道则校正完毕。

6:校正完毕后,按"校正备份"按钮,此时所有的校正数据将备份到电脑中。
按"电流缺省"或"电压缺省",将会把备份到电脑中的相应校正数据重新调入
到测试仪器中。此功能的目的在于万一校正数据异常,可以重新调回以前的备份。
7:直流1和直流2为辅助或多通道测试准备,不用时请忽略。